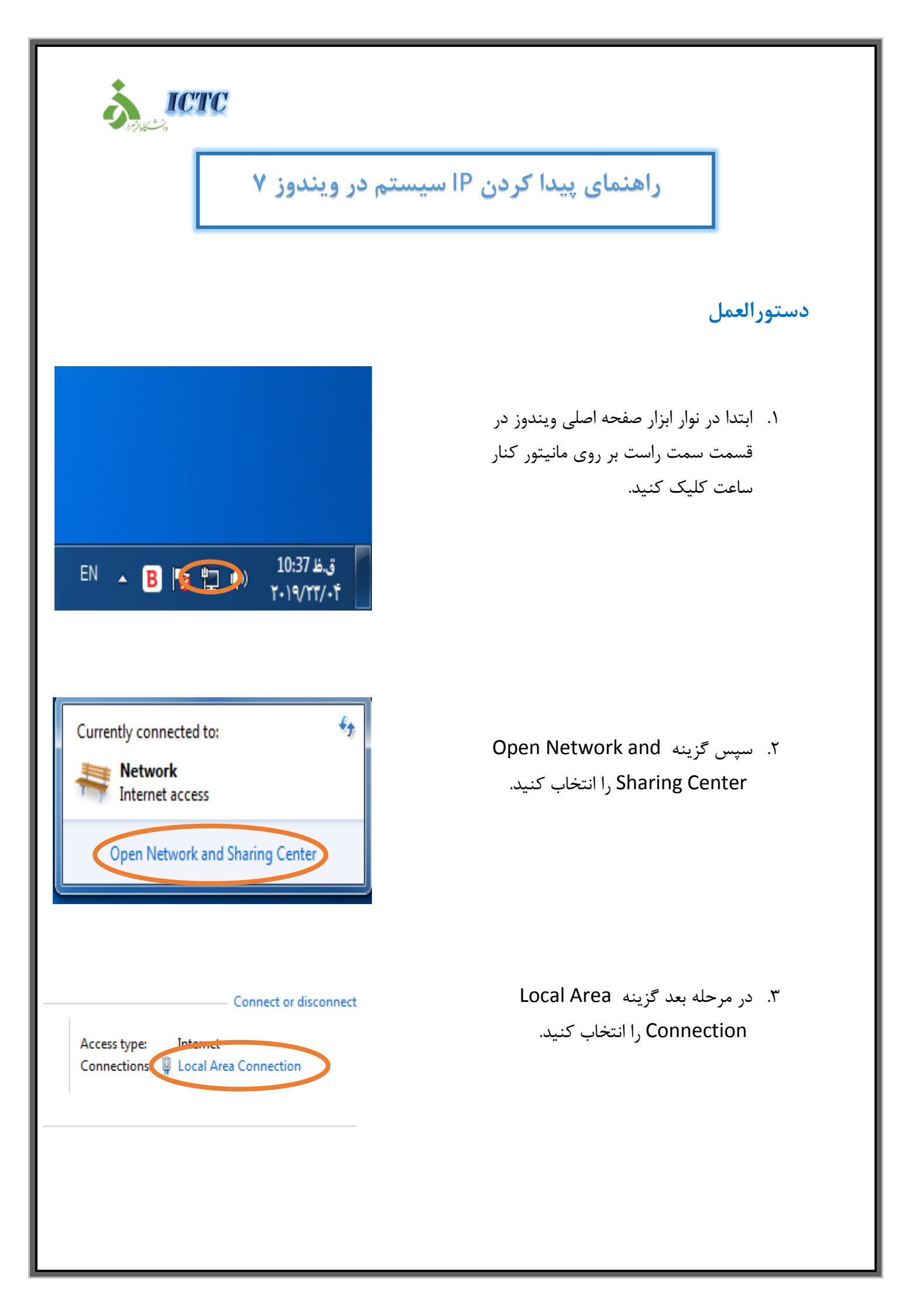

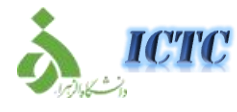

## راهنمای پیدا کردن IP سیستم در ویندوز ۷

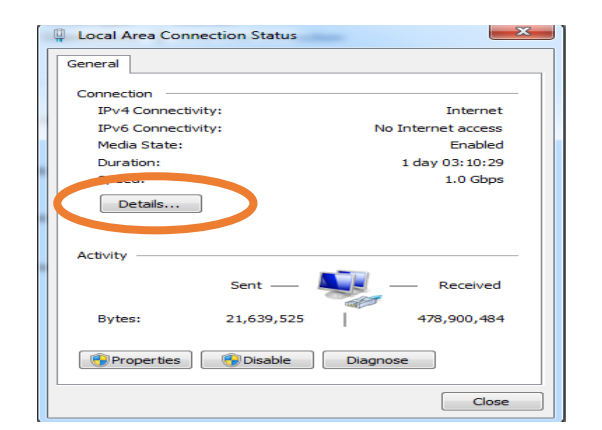

| Property                                                  | Value                                                                    | - |
|-----------------------------------------------------------|--------------------------------------------------------------------------|---|
| Connection-specific DN<br>Description<br>Physical Address | alzahra.ac.ir<br>Realtek PCIe GBE Family Controller<br>D8-50-E6-BD-8A-1D |   |
| IPud Address                                              | 192 168 29 22                                                            |   |
| IFV4 Address                                              | 152.168.25.35                                                            |   |
| Lease Obtained                                            | الاثنين أفرا ٢٢ ٢٠١٩ ٧٢ ٧٠ قرظ                                           |   |
| Lease Expires                                             | الأربعاء. من (٠. ٢٠١٩، ٢٠ ٨:٢٥:٣٣ م. ف.ظ                                 | = |
| IPv4 Default Gateway                                      | 192.168.29.1                                                             |   |
| IPv4 DHCP Server                                          | 192.168.130.6                                                            |   |
| IPv4 DNS Servers                                          | 192.168.130.6                                                            |   |
|                                                           | 192.168.130.7                                                            |   |
| IPv4 WINS Servers                                         | 192.168.130.6                                                            |   |
|                                                           | 192.168.130.7                                                            |   |
| NetBIOS over Topip En                                     | Yes                                                                      |   |
| Link-local IPv6 Address                                   | fe80::957f:a9ca:32c2:a222%12                                             |   |
| IPv6 Default Gateway                                      |                                                                          | _ |

۴. در مرحله بعد Details را انتخاب
کنید.

۵. در این مرحله عدد مقابل IP4 IP ،Address سیستم شماست.